## Step-by-Step Guide to Apply for CHOICE Programs

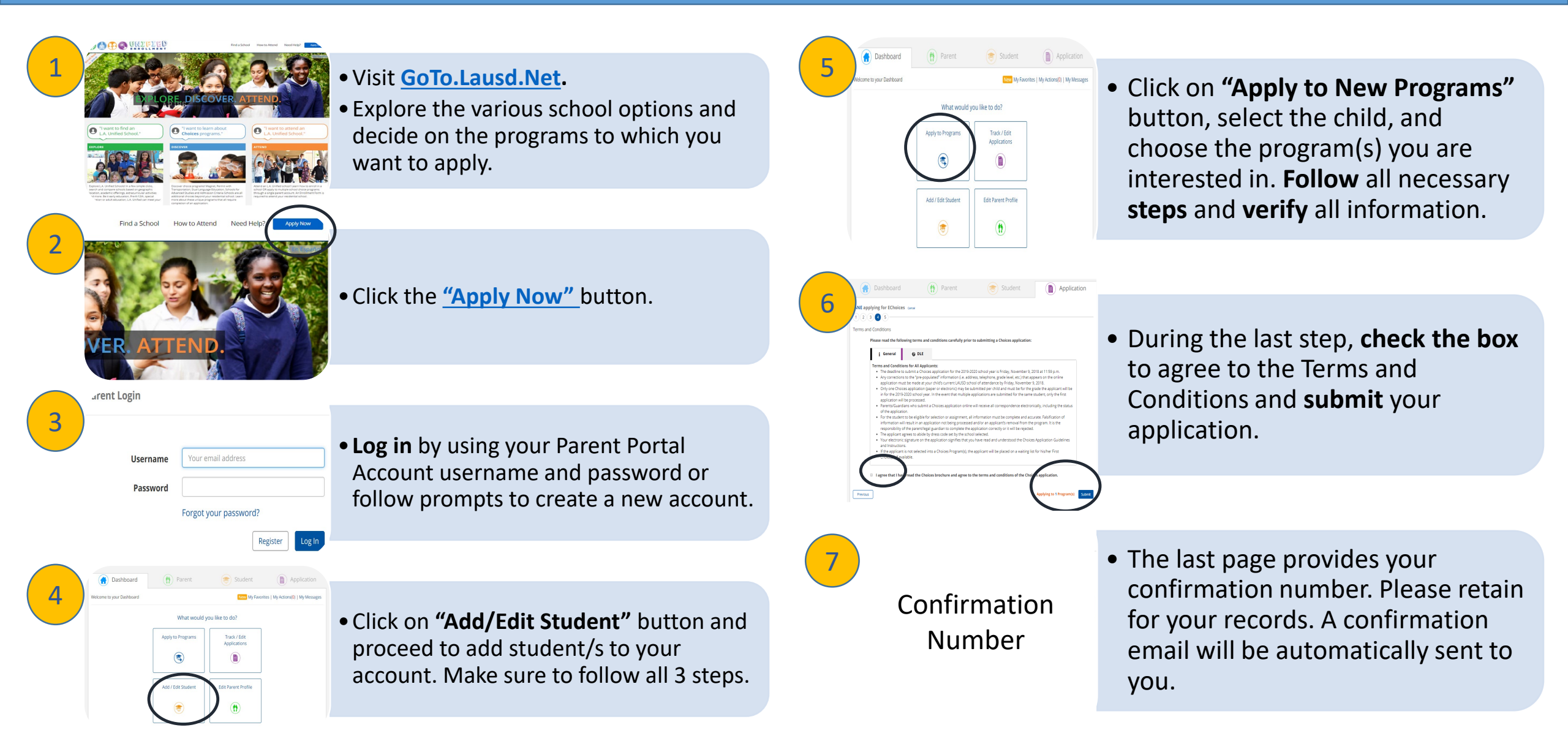